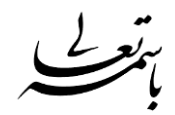

## فعال کردن میکروفون در نرم افزار Adobe connect

به صورت پیشفرض میکروفون در کلاس درس مجازی (نرم افزار Adobe connect ) غیرفعال می باشد .بنابراین دانشجویان صدای استاد را نمی توانند بشنوند بنابراین بعد از ورود به نرم افزار Adobe connect ابتدا باید میکروفون را فعال نمایید.

نحوه فعال سازی مطابق عکس ذیل با کلیک بر روی آیکن میکروفون در منوی بالای نرم افزار Adobe connect میکروفون فعال می شود و با کلیک مجدد میکروفون غیر فعال میگردد. (اگر چند میکروفون به سیستم متصل باشد دقت فرمایید میکروفون مورد نظرتان انتخاب شده باشد)

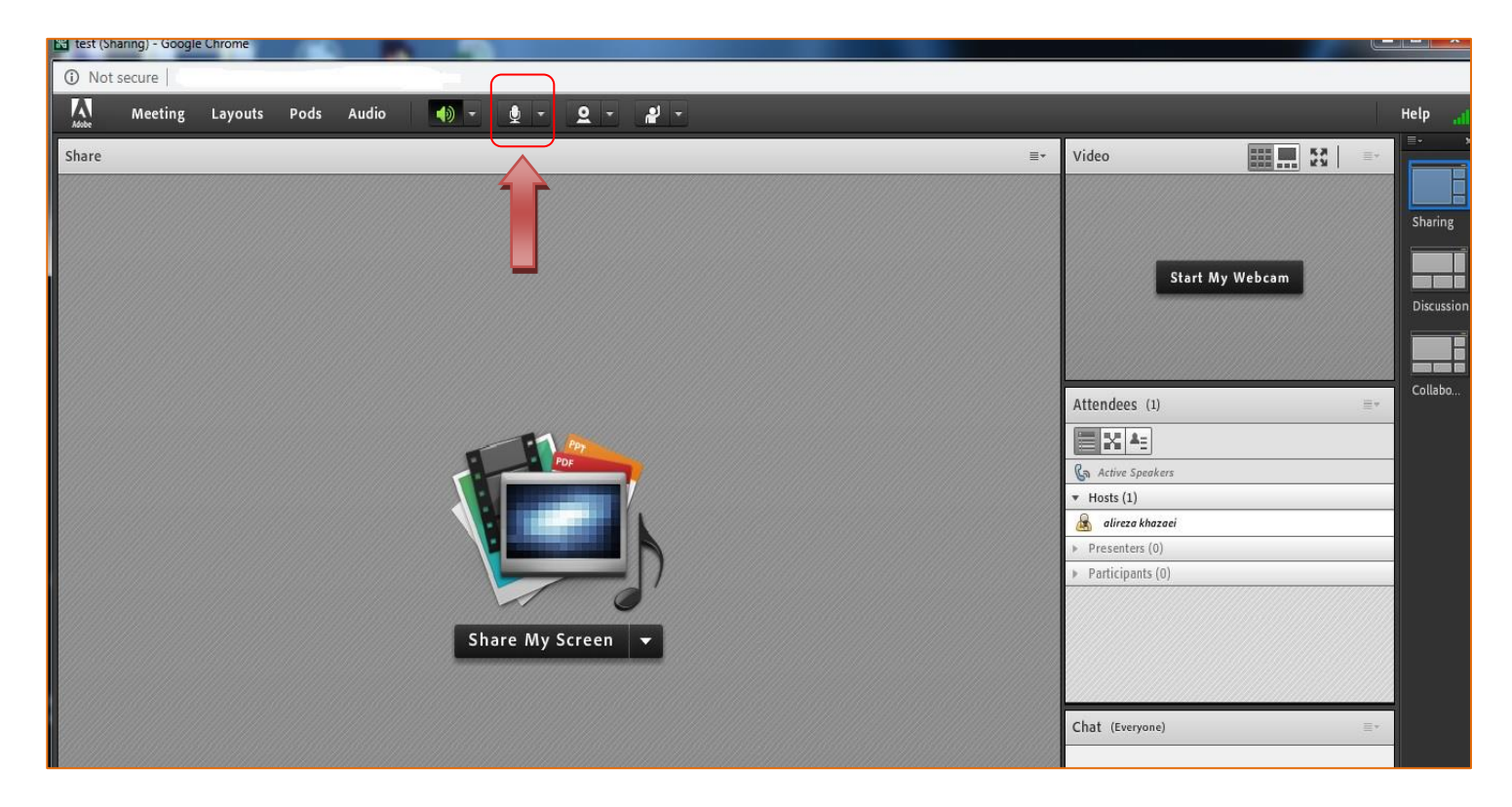